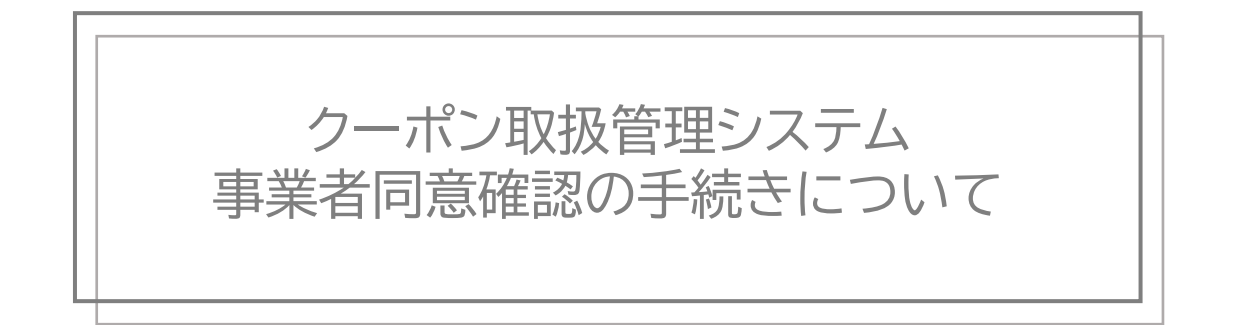

「徳島旅・体験クーポン」事務局

2023年10月10日

## 1) ログイン <u>https://biz.campaign-management.jp/BIZ/</u> にアクセスください。

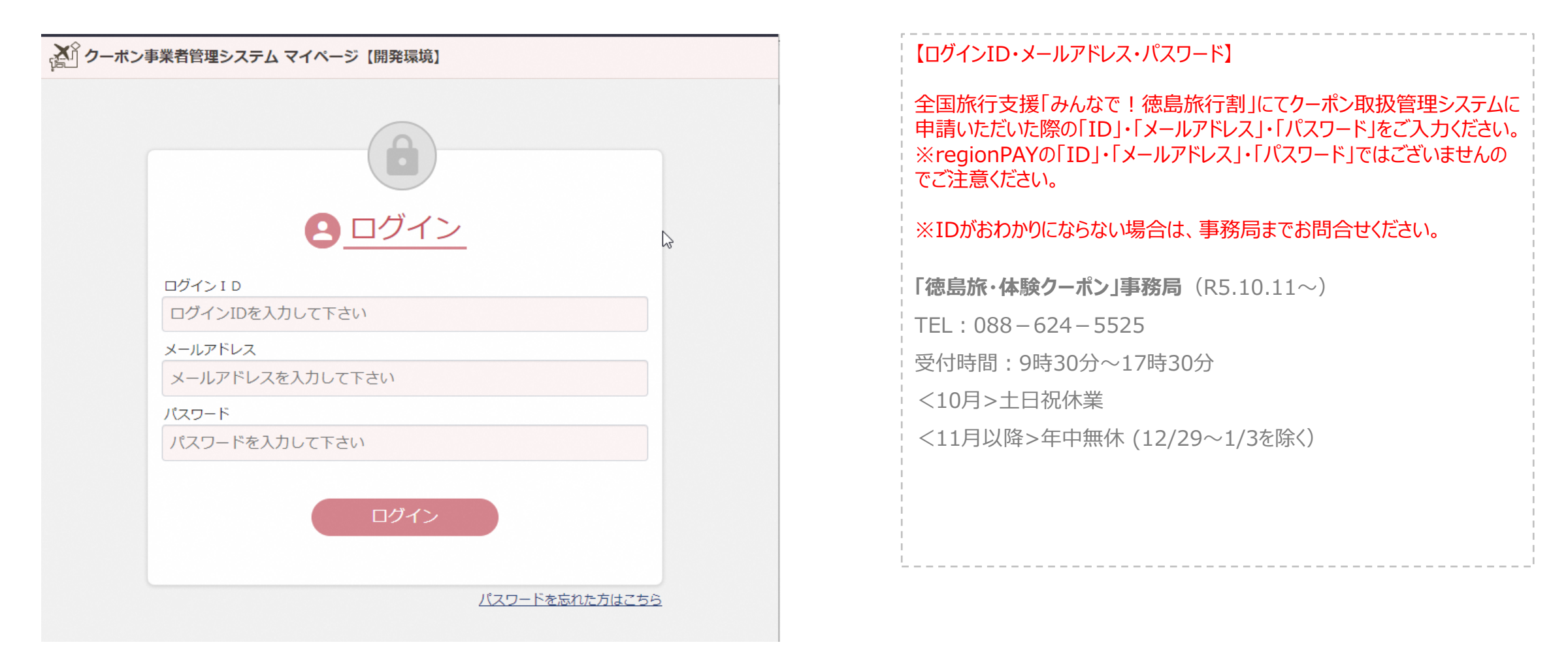

2)注意メッセージが表示されます。

| 釣っ        | ーポン事業者管理                                                                                                    | <b>ヨシステム マ</b>            | イページ【 | 開発環境】       |                       |                                                                                                    | 8 リョュウさん 🔂 ログオフ                   |
|-----------|----------------------------------------------------------------------------------------------------|---------------------------|-------|-------------|-----------------------|----------------------------------------------------------------------------------------------------|-----------------------------------|
| ТОР       | 企業情報                                                                                                    | - 関連企業情                   | 輾(店舗) | 店舗用 アカウント生成 | パスワード変更               |                                                                                                    |                                   |
| тор       |                                                                                                    |                           |       |             |                       |                                                                                                    | 安全にご利用いただくため、定期的なパスワードの変更をお願いします。 |
| TOP<br>නෑ | ロらせ 写   2023/01/17 10:1 事業者テスト   dfdファdf 2023/01/17 09:4   事業者テスト dfdファdf   2023/01/17 09:4 事業者テスト   dfdファdf 2023/01/17 09:4   事業者テスト dfdファdf   2023/01/17 09:4 事業者テスト   dfdファdf 2023/01/17 09:4   事業者テスト dfdファdf   2023/01/17 09:4 事業者テスト | 5<br>1 1 1<br>9<br>9<br>9 |       |             | ! こちら(<br>「re<br>ご注意・ | は <b>クーボン事業者情報を管理するシステム</b> の <b>マイページ</b> となります。<br><b>gion PAY」のマイページ</b> ではありません ので<br>ください。<br><b>確認しました</b> | 安全にご利用いただくため、定期的なパスワードの変更をお願いします。 |
|           | 事業者テスト<br>dfdファdf                                                                                                    |                           |       |             |                       |                                                                                                    |                                   |

## 3) 未同意の事業者様の場合のみ、注意メッセージがもう1つ表示されます。

| <b>M</b> | ワーポン                 | ッ事業者管理                        | システム | ムマイページー  | 開発環境】       |         |        |          |      |    |               |         | 🙁 リョコウさん 🔂 ログオコ | 2 |
|----------|----------------------|-------------------------------|------|----------|-------------|---------|--------|----------|------|----|---------------|---------|-----------------|---|
| ТОР      | 企業                   | 美情報 ・                         | 関連1  | È業情報(店舗) | 店舗用 アカウント生成 | パスワード変更 |        |          |      |    |               |         |                 |   |
| тор      | ,                    |                               |      |          |             |         |        |          |      |    | 安全にご利用いただくため、 | 定期的なパスワ | ワードの変更をお願いします。  |   |
| お        | 知らせ                  | - 覧                           |      |          |             |         |        |          |      |    |               |         |                 |   |
|          | 2023/<br>事業<br>dfdフ; | ′01/17 10:15<br>者テスト 1<br>ァdf | 11   |          |             |         |        |          |      |    |               |         |                 |   |
|          | 2023/<br>事業<br>dfdフ; | ′01/17 09:49<br>者テスト<br>ァdf   |      |          |             |         |        |          |      |    |               |         |                 |   |
|          | 2023/<br>事業<br>dfdフ; | ′01/17 09:49<br>者テスト<br>ァdf   |      |          |             | 規約への    | 同意チェック | をよろしくお願い | いたしま | す。 |               |         |                 |   |
|          | 2023/<br>事業<br>dfdフ: | ′01/17 09:49<br>者テスト<br>ァdf   |      |          |             |         |        |          |      |    |               |         |                 |   |
|          | 2023/<br>事業<br>dfdフ; | ′01/17 09:49<br>者テスト<br>ァdf   |      |          |             |         |        | 確認しました   |      |    |               |         |                 |   |
|          |                      |                               |      |          |             | -       | _      | _        | -    | -  | -             |         |                 |   |
|          |                      |                               |      |          |             |         |        |          |      |    |               |         |                 |   |

4) 「徳島旅・体験クーポン」事業参画に同意には企業情報→同意を選択いただきます。

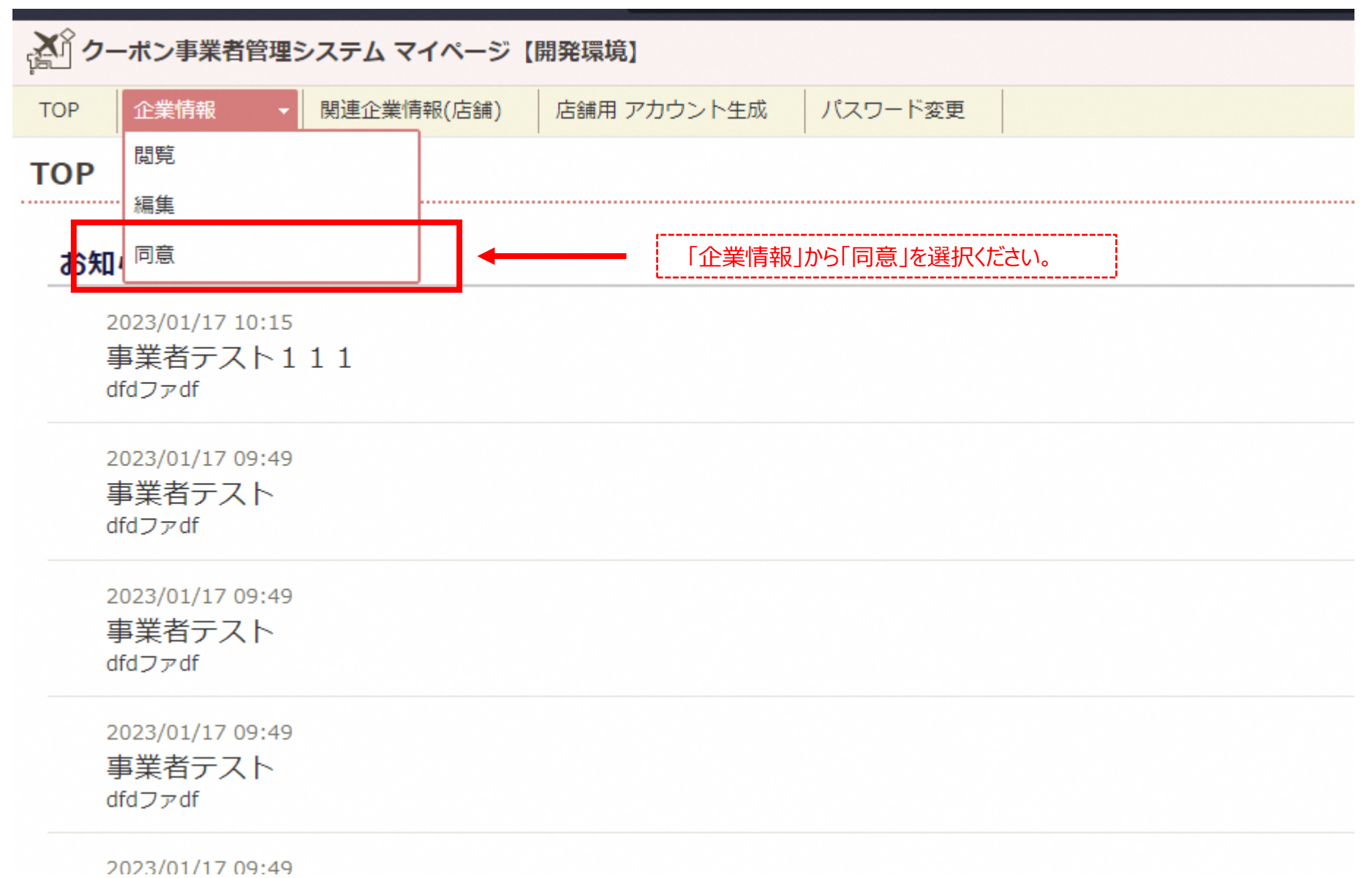

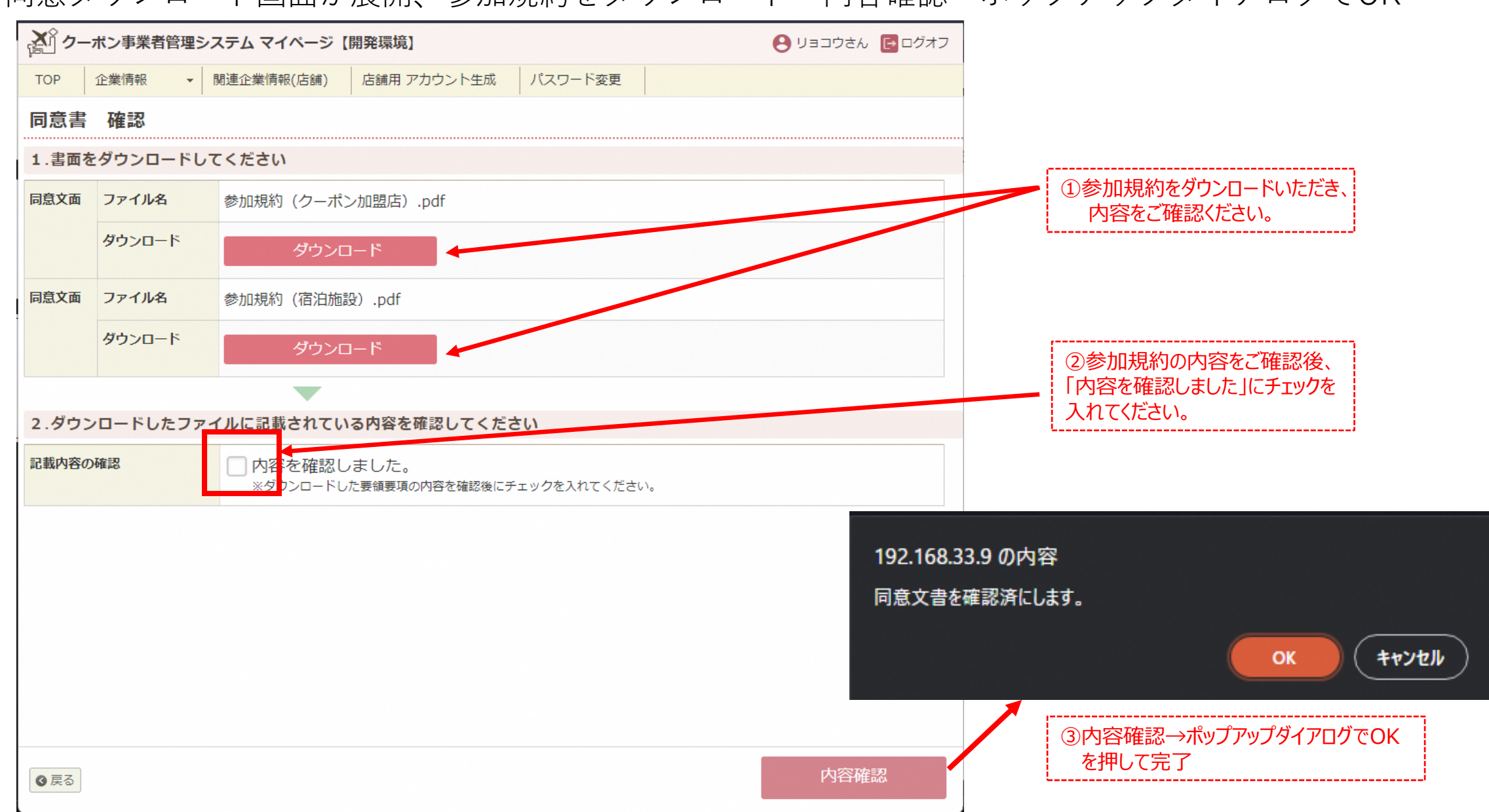

5) 同意ダウンロード画面が展開、参加規約をダウンロード→内容確認→ポップアップダイアログでOK

6) 同意済となると、書面のダウンロードのみ可能な画面になります。

| <u>柔う</u> クー: | ポン事業者管理  | ミシステム マイページ | 開発環境】       |         | 8 μεσότω 🗗 |
|---------------|----------|-------------|-------------|---------|------------|
| ТОР           | 企業情報     | 関連企業情報(店舗)  | 店舗用 アカウント生成 | パスワード変更 |            |
| 同意書           | 確認       |             |             |         | <br>       |
| メッセ           | ->>      |             |             |         |            |
| 1 同           | 意確認が完了しま | ました         |             |         |            |
| 1.書面を         | ダウンロード   | してください      |             |         |            |
| 同意文面          | ファイル名    | 参加規約(クーポ)   | ン加盟店).pdf   |         |            |
|               | ダウンロード   | ダウンロ        | א-נ         |         |            |
| 同意文面          | ファイル名    | 参加規約(宿泊施調   | 设).pdf      |         |            |
|               | ダウンロード   | ダウンロ        | ۲-۳         |         |            |
|               |          |             |             |         |            |
|               |          |             |             |         |            |
|               |          |             |             |         |            |
|               |          |             |             |         |            |
|               |          |             |             |         |            |
|               |          |             |             |         |            |
|               |          |             |             |         |            |
| ④ 戻る          |          |             |             |         |            |

7)施設・店舗情報の変更:企業情報 → 編集 → 登録 → 3営業日後にregionPAYシステムに反映

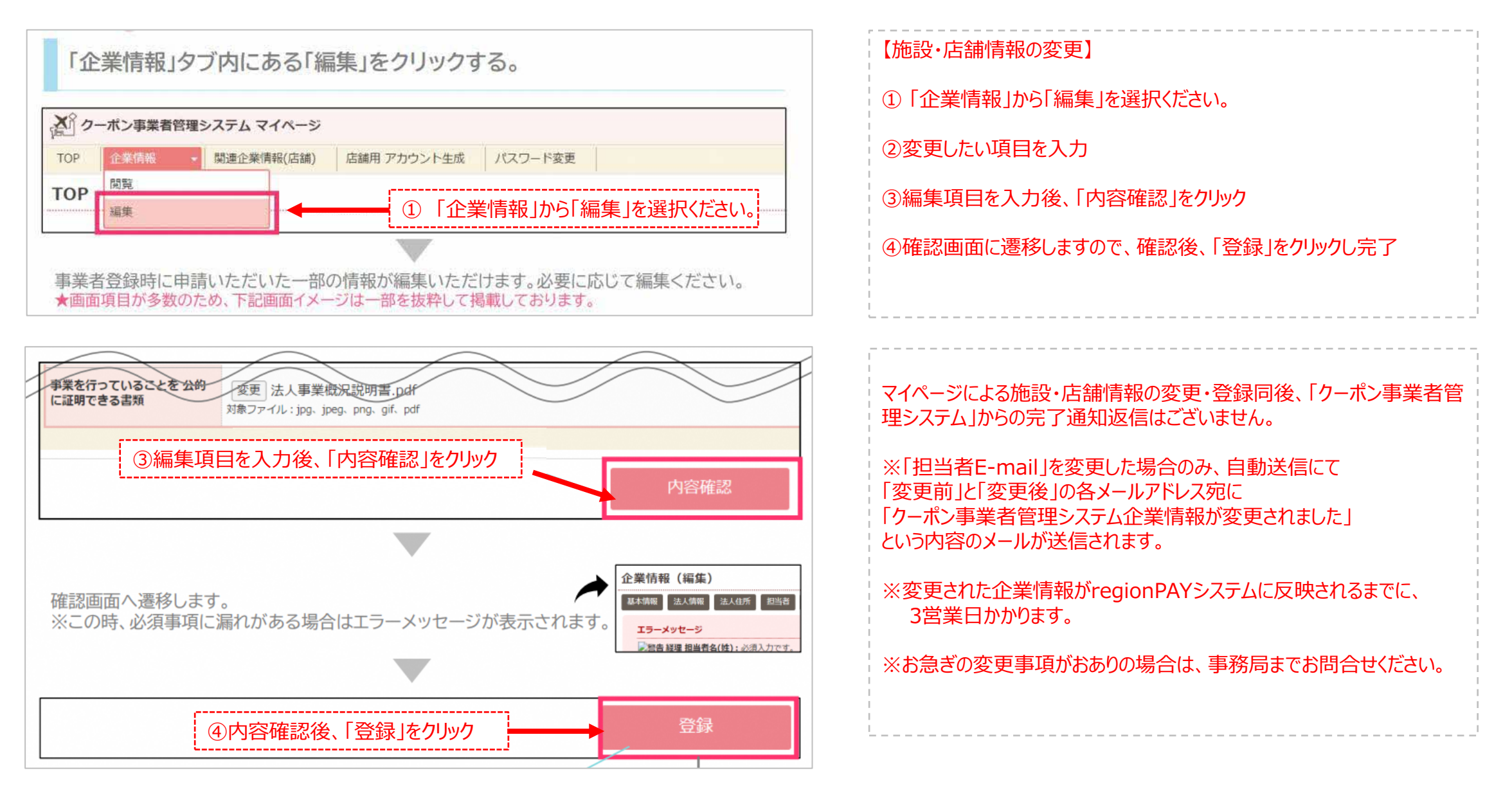

## 本件に関する問い合わせ先

「徳島旅・体験クーポン」事務局(R5.10.11~) TEL:088-624-5525 受付時間:9時30分~17時30分 <10月>土日祝休業

<11月以降>年中無休(12/29~1/3を除く)

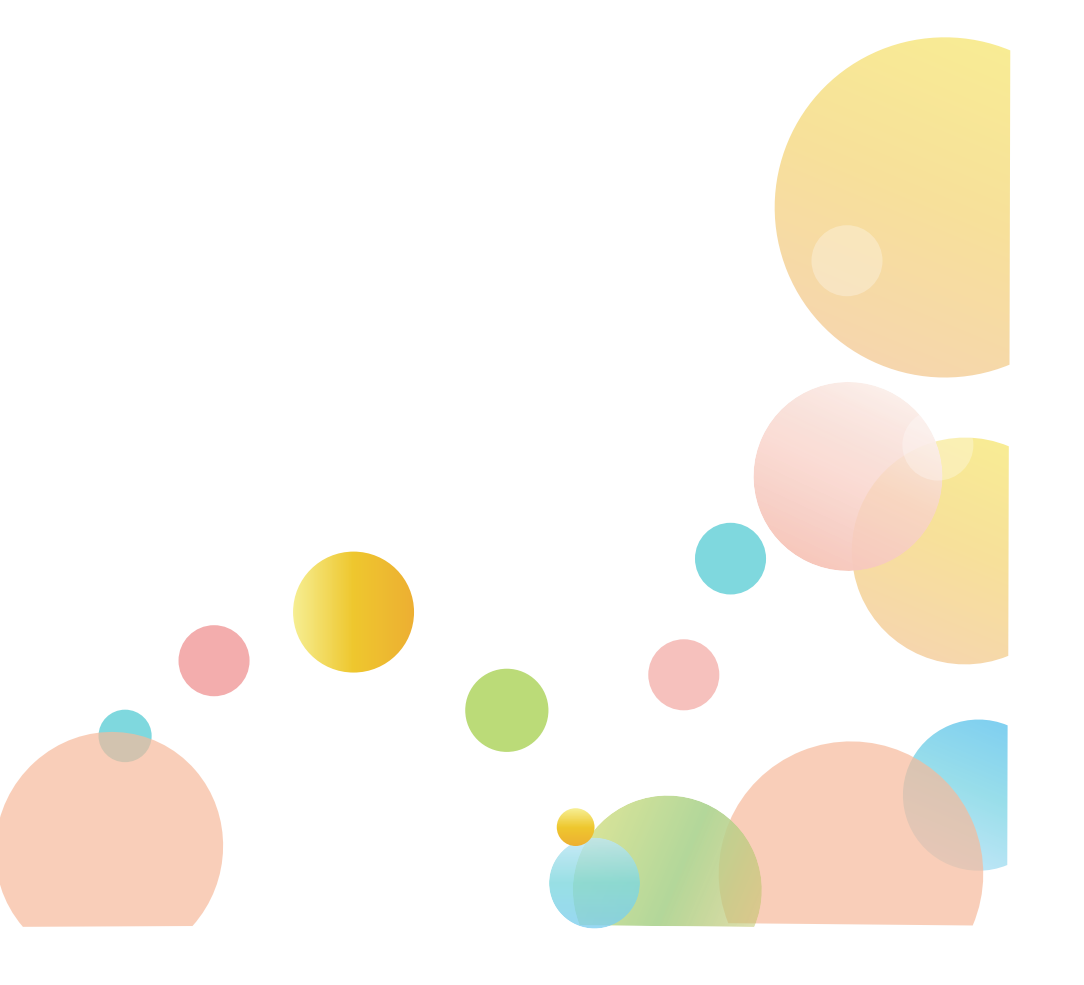